! " #\$%&' () \* +, \$#-, )% \* +(

<u>+!,,)\*. (#/(0123(4567859(</u>

<u>%/,)%\*(:(</u>

54231; <

<u>%/,)%\*(=(</u>

/31>?5@

|                     |                          | (internet internet in |
|---------------------|--------------------------|----------------------------------------------------------------------------------------------------|
| Restition Restition |                          | 1001UUC                                                                                                    |
|                     |                          | General Of Appearance                                                                                                    |
|                     | wyset a Dath and Cartain |                                                                                                    |
|                     | Privacy & Security-      |                                                                                                    |
|                     | NAME OF BEST             | Desktop & Dock                                                                                                    |
|                     |                          | Wallpaper                                                                                                    |

|                                         | ~ · · · t · · ;                                        |                                        | ſ                                                                          |
|-----------------------------------------|--------------------------------------------------------|----------------------------------------|----------------------------------------------------------------------------|
| uji oo lugasti jula bachiyaa            |                                                        | 11 1 1 1 1 1 1 1 1 1 1 1 1 1 1 1 1 1 1 | on anus San san                                                            |
|                                         | s and an additional in the                             |                                        | e                                                                          |
|                                         |                                                        | Sentin i S Verifi                      | ed -≓                                                                      |
| a <b>san kat</b> ing menafikan katina k | nostani Corrist<br>Manazori Sadana                     | iss" ("Illenten                        |                                                                            |
|                                         | (1980) and all all all all all all all all all al      | a farfirfit e seine<br>Britten         |                                                                            |
|                                         |                                                        |                                        | 2003 804 100                                                               |
| Received                                | net a constante se se se se se se se se se se se se se | Oct 1, 2024 at 1                       | R:45 PM                                                                    |
| Certulicate                             | Settings                                               |                                        |                                                                            |
| Contraction of the second               | NOISSENCE A POST                                       |                                        | anteria anteria.<br>Atoxidania anteria                                     |
|                                         |                                                        |                                        | wyters (Menard)                                                            |
|                                         | N Khabistoin                                           | ······································ | RESERVES<br>Atomics Sciences (Constants<br>Atomics (Constants) (Constants) |
|                                         | 548803                                                 | andrada<br>A.A.A.A.A.A                 |                                                                            |
|                                         |                                                        |                                        |                                                                            |
| rtes (2)                                |                                                        |                                        | Certific:                                                                  |
| THE ISI                                 |                                                        |                                        |                                                                            |
|                                         | ergandu <del>e</del> g                                 |                                        |                                                                            |
| <u></u>                                 |                                                        |                                        |                                                                            |